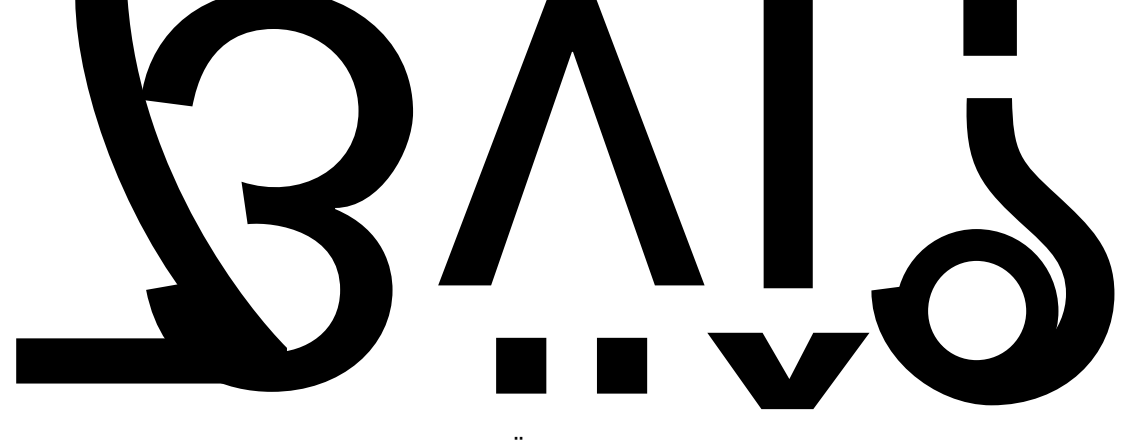

•R ð P g32Ë

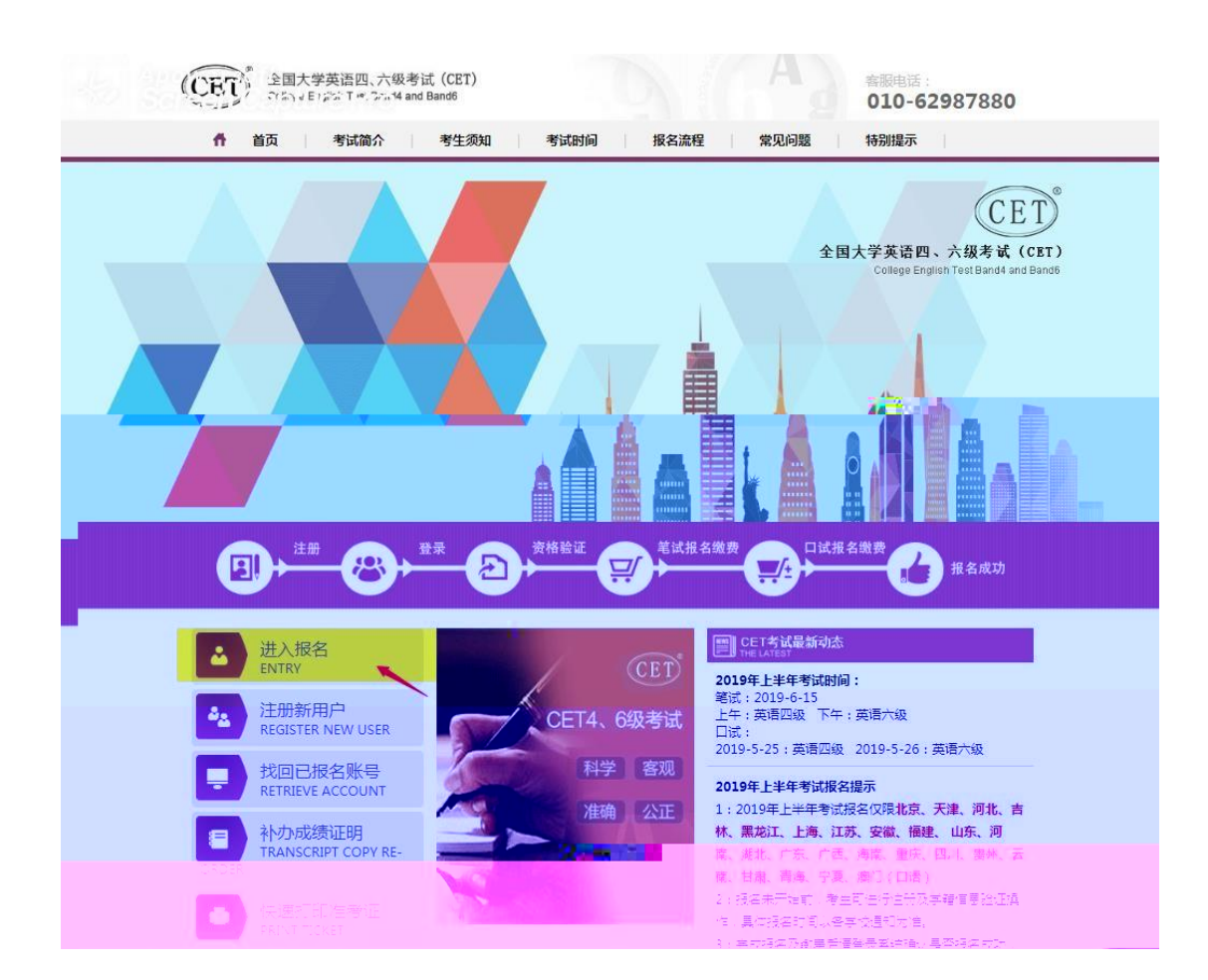

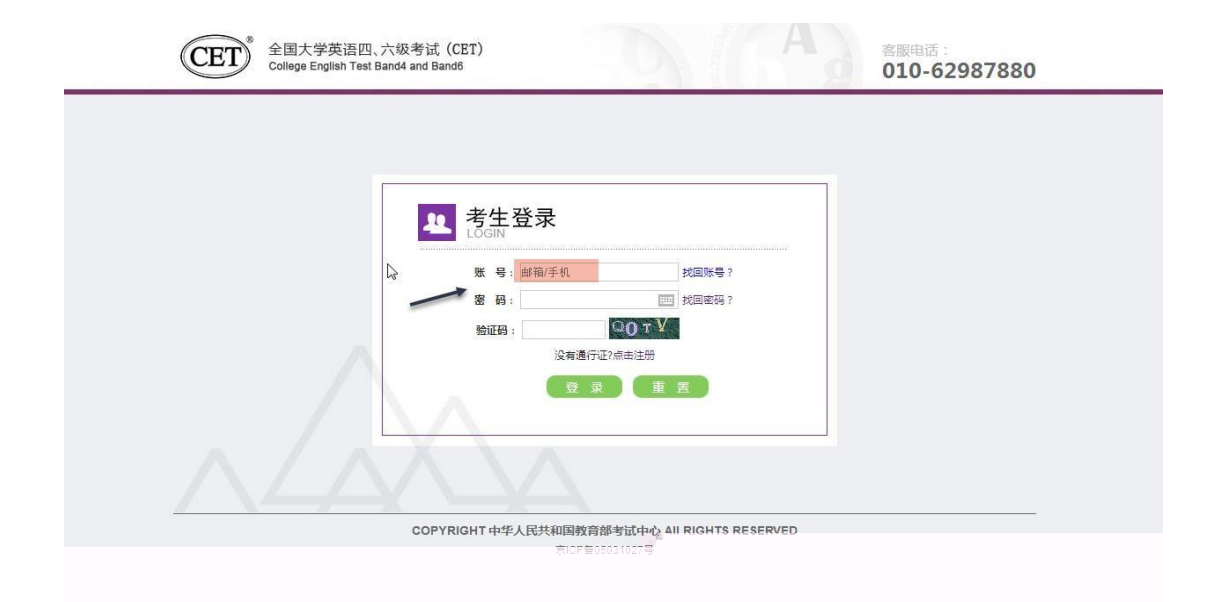

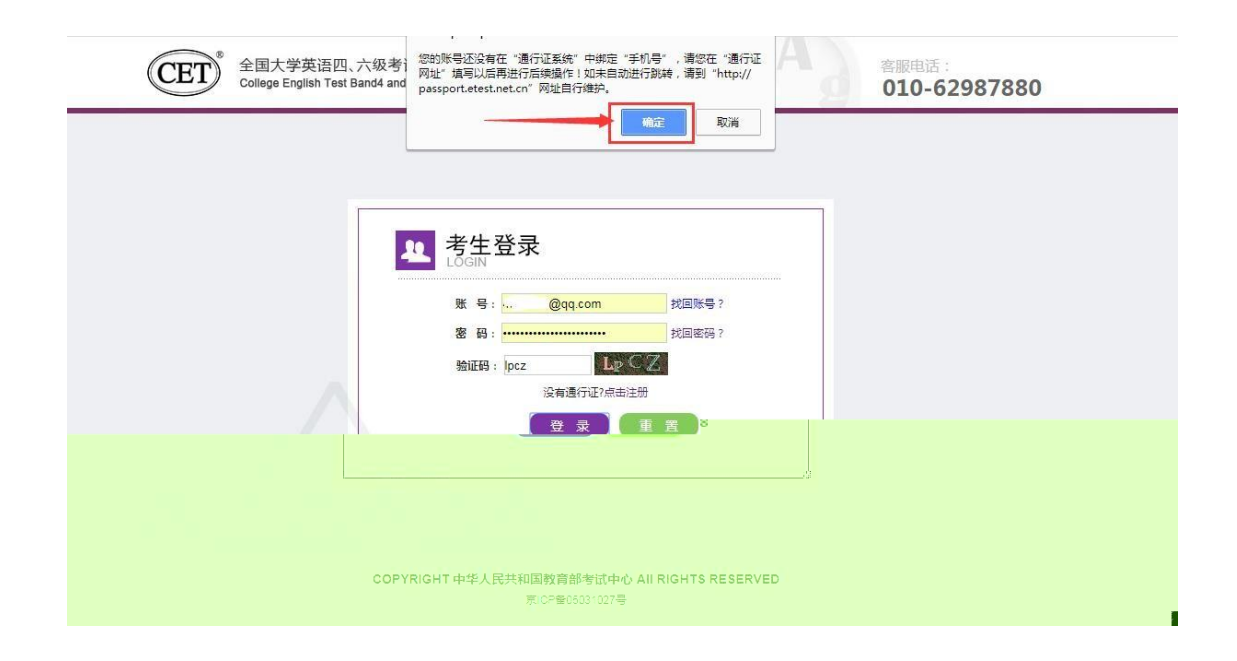

| ETEST 通行证 | 首页 通出                       |
|-----------|-----------------------------|
| 账号信息      | 通行证ID: 1E8298AA4A           |
| 28        | * 电子般箱: com* 手机: 189        |
|           | 证件类型: -请选择· •               |
| 修改资料 停放图码 | 业HF号:<br>姓名:<br>* 验证码: ggrk |
| -         | 提交 取浦                       |

| ETEST 通行证 |                      | 首页 退出 |  |
|-----------|----------------------|-------|--|
| 账号信息      | 通行证ID:.              | A     |  |
| 8         | 电子邮箱:                |       |  |
| 傳改資料 傳改憲務 | 证件类型:<br>证件号:<br>姓名: |       |  |
|           |                      |       |  |

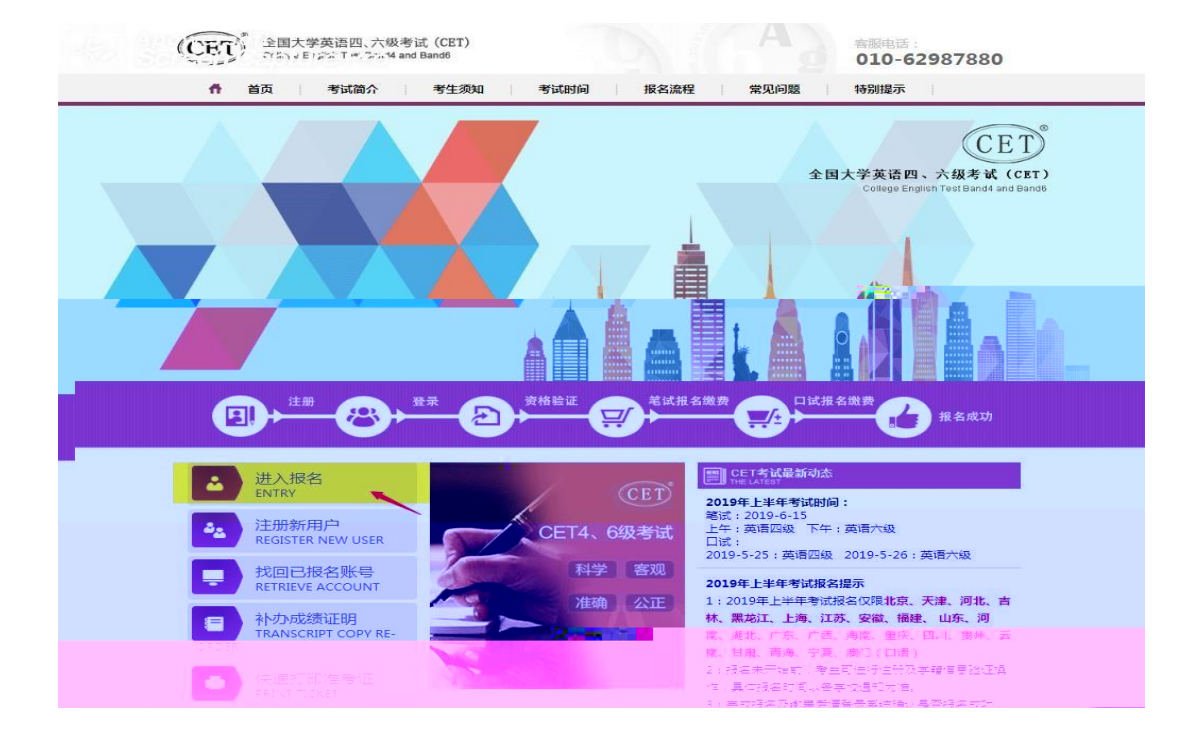

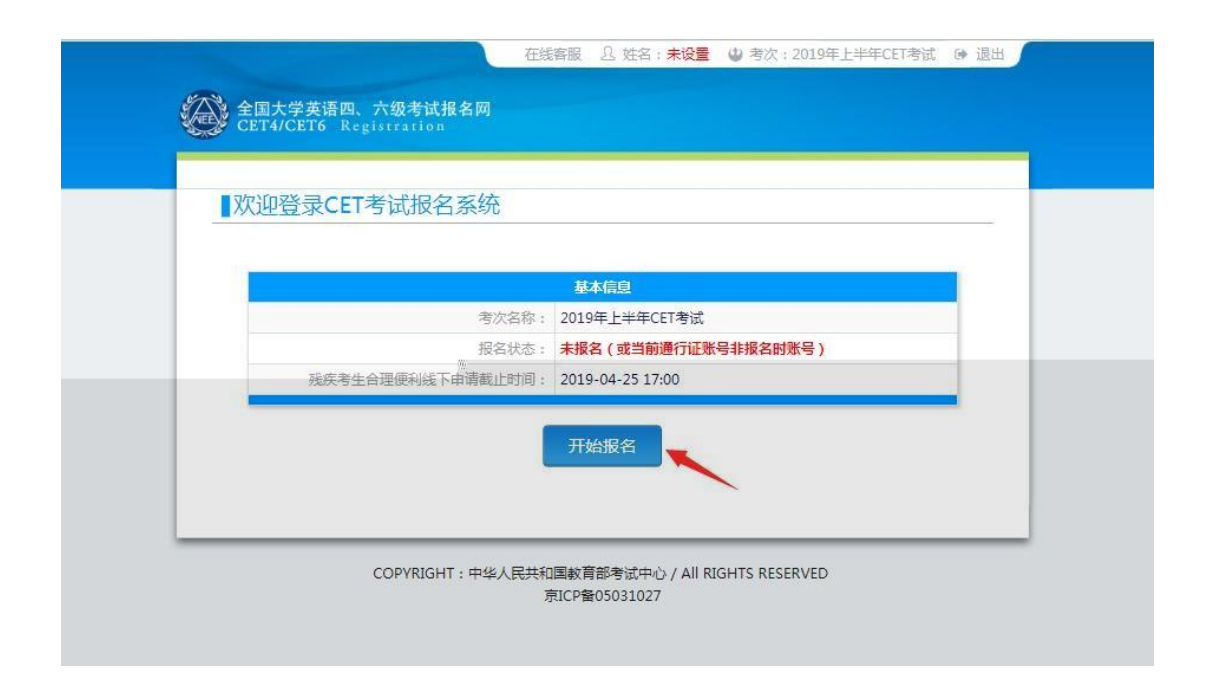

|     | 在城窖服 凸 姓名:未设置 😃 考次:2019年上半年CET考试 👄 退出                                                                                                    |
|-----|----------------------------------------------------------------------------------------------------|
| (A) | 全国大学英语四、六级考试报名网                                                                                                    |
|     | CET4/CET6 Registration                                                                                                    |
|     |                                                                                                    |
|     |                                                                                                    |
|     | <ul> <li>报名协议</li> <li>1.本报名网站的所有权已款胃部专试中心所有,考生必须先全同意本协议条款,方可进行网上报名。</li> <li>2.专生本人已以其喝使并同意通专本网站提供的报名流程及考生资知。</li> <li>3.专生本人民任務会对的个人值得更将真定、正确,并称对个人信息不真实或不正确而导致无法参加参试以及其它直接动间接的活银负责。</li> <li>4.专生本人理解并同意。在报名过程中出现不可抗力所引起的无法正常探索的情况,本何站不穿损任何直接或回报的承任。</li> <li>5.专生本人理解并同意,凡上支付其纳由支付平台所有并活营,在付费过程中由于支付平台网上其纯问题导致的任何异常情况。本何站不穿损直接成的接接任。</li> <li>6.专生本人理解并和同意。在报名之政治后、活本可以在同时起影响专生本人参加考试,本何站可能提供的补助和同时和由中世带和名字不可能把目标目示。至何在记录中止不用任何的问题。</li> </ul> |
|     | 的补偿仅限于帮助安排重新投名或全额退还报名意,不承担任何其它连带责任。                                                                                                    |
|     | 小者生命人理解升期度,者生服除夢加者成和時间以者生动取到准者址上注明的者点和时间为准。<br>8. 授名得序如當任何变化,通以本网站公告为 <b>置。</b>                                                                                                    |
|     | 9.本报名网站所收集的考生个人信息数据仅用于全国大学英语回、六级考试报名,考生同僚教育部考试中心<br>终考努然提我知、处理、存储本人信息数据。<br>10.已隔离并且理解全国大学来通照、六级考试的有关编编器处理建筑,原导在考试中自然通守这些规定,                                                                                                    |
|     | <sup>12</sup> "www按规定的程序和要求参加考试,如有违反,自愿按《国家教育考试违规处理办法》有关条款接受处                                                                                                    |
|     | 12.                                                                                                    |
|     | 11. 唐令全武大学英格范,大地考试有关报名规定,不响"静虚作耀,不伪造,使用假证明。假证书,如有违反,自愿按规定接受处理。<br>22. 服从考场工作人员和监考款物管理。自然通令考试起律,考试诚实守信,不违规,不作弊。                                                                                                    |
|     | 诚信承诺书                                                                                                    |
|     | 本人自愿参加全国大学英语四、六级考试,现郑重承诺:                                                                                                    |
|     | <ul> <li>一、本人口肉味并且做你把皮袋了董服太子和简致、刀袋有些药具无限定相以使爱利。后辈在考试中目的<br/>還守这些规定,保证按规定协愿不能要求参加等试,如常适反,自愿按《国家款育等试送规处理办法》有<br/>关系就能要处理。</li> <li>二、本人坚决遵守全国大学英语四、六级考试有关报名规定。不开造作程,不协造、使用做证明、做证</li> <li>书、如有适反,自愿按规定接受处理。</li> <li>三、本人坚决规划考试工作人员和监考实物管理。自觉通行考试记律,考试成实守信,不违规,不作其、<br/>同、本人经会部所提供的个人信息是属实、准确、完整的,如因个人信息错误、失真、缺失追求不良后<br/>累、责任由本人承担。</li> </ul>                                                                                                    |
|     | ▲ * 我已则该并接受遵守本网站报名协议及诚信承诺书 不何度 请勾选接受                                                                                                    |
|     | COPVRIGHT : 中核人民共和国統領部項式中心 / All RIGHTS RESERVED<br>第に2種05031027                                                                                                    |

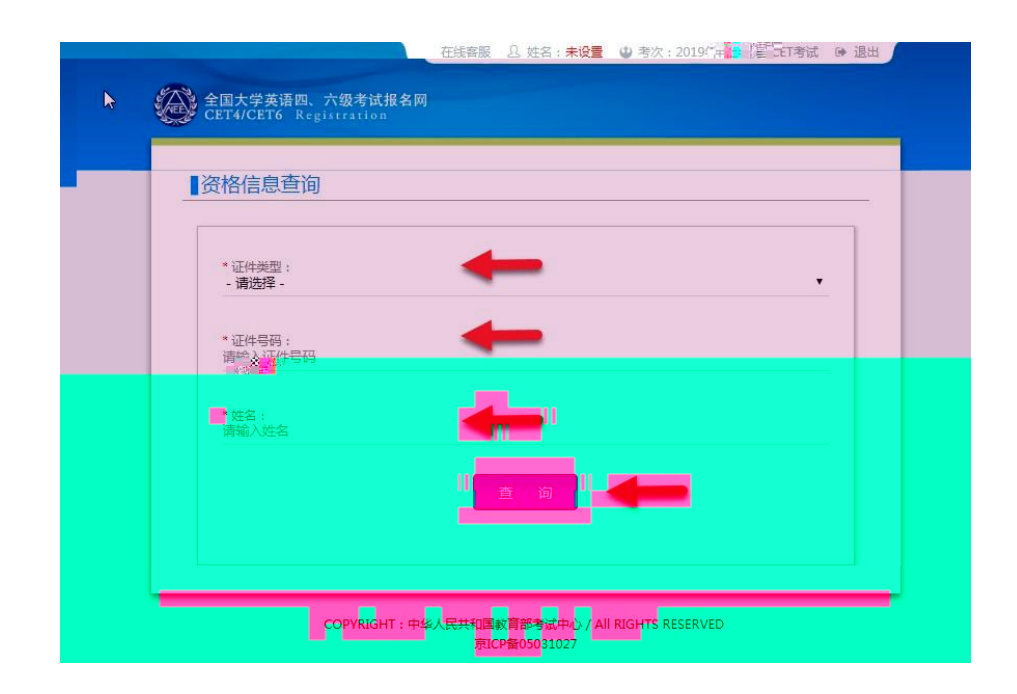

|    | ▋资格信息查询                                  |                             | - |
|----|------------------------------------------|-----------------------------|---|
| a7 | * 证件类型:<br>中华人民共和国居民<br>* 证件号码:<br>* 姓名: | 建分证 ▼       提示 ×       通示 i |   |
|    |                                          | 确定                          |   |

| 在线    密服 品    姓名: <b>未後置</b>                                                                                                    |
|----------------------------------------------------------------------------------------------------|
| 全国大学英语四、六级考试报名网<br>CET4/CET5 Registration                                                                                                   |
|                                                                                                    |
| 资格信息确认                                                                                                    |
|                                                                                                    |
| 2011年1月1日日 - 11日日日日日日日日日日日日日日日日日日日日日日日日日日日日日日                                                                                               |
| 1.如果我又算错官意味着。请为世族我考认了友体联系并以相关为素的能力为进。<br>2. 资格和目录后会当场中分的管理信用中不动,这些最好、进行某些利用生态。                                                              |
| 3. 新始和月九开放工具工,元法继续报名。                                                                                                    |
| <ol> <li>如留時先法援考口は、可能提進於「24位已属或考点留末升放、完成常加減考及發展后」可通時登录與或置者可否进<br/>行口試接考。</li> </ol>                                                         |
| 5、不異有CE6报考资格的考生,如满定资格复核申请条件,会在本页面和考生详细页面显示"CET6资格复核"按键。                                                                                     |
| 考生可提供通过CET4时的准考证号钟调复成。系统会 <b>期附</b> 进行反馈,提文后处于"未 <b>复</b> 物"状态的申请,是现为提交上。<br>"准考证书对应应您们按照证件与与当时考生学题证件已不一些",要考 <b>许再报学取相关时间,准备相关证明,并且学校也</b> |
| 毒老瓶)神己                                                                                                    |
| 6、每个通行证只能提交一次 "CET6资格复拨" 申请,一旦复参通过,将无法更改和购消。<br>7 CET6资格复始,如果CET4成场为2005年之前,通商系型处理学会需参加并行处理。                                                |
| 8、如带申请张庆考生合理使利,请在报名并增要成功后,张庆考生合理使利申请邀止日期(2019-04-25 17:00)                                                                                  |
| 前,携带本人的第二代及以上《中华人民共和国残疾人证》及身份证件原件和复印件制体考点有关部门办理。                                                                                            |
|                                                                                                    |
|                                                                                                    |
| 证件独型: 中华人民共和国居民参设正                                                                                                    |
| 本语CD49年代:日语CD49年代: 4月日-749年代: 4月日-749年代: 4月日-749年代:                                                                                         |
| 资幣科目: 俄西四级笔试,俄西六级笔试                                                                                                    |
|                                                                                                    |
| CET6货幣复始                                                                                                    |
| 学籍信息                                                                                                    |
| 编出组合单位 · (cotint)图式单位                                                                                                    |
| etalisterです。(C222400000-00)<br>維武振会校区: (991010)9910-000000                                                                                  |
|                                                                                                    |
| 字 b): 本時 字 制: 4<br>入学年份: 10 年 级: 10                                                                                                    |
| 腕 系: <b>液医学院</b>                                                                                                    |
| Ⅲ 级:001 学号:10197970                                                                                                    |
|                                                                                                    |
|                                                                                                    |
| 山。我已位至并确认子植与政治治发生确                                                                                                    |
| 近回首页 清勾选确认                                                                                                    |
|                                                                                                    |
|                                                                                                    |
| COPYRIGHT:中华人民共和国教育部争进中心 / All RIGHTS RESERVED                                                                                              |
|                                                                                                    |

| 3 | 🗌 📩 我已检查并确 | 认学籍与资格信息正确 |
|---|------------|------------|
|   |            |            |
|   | 返回首页       | 请勾选确认      |